#### 1. 시작 → 컴퓨터 클릭

| Ŗ | E지통                                 |   |          |      |        |             |           |       |  |       |             | Desktop    |
|---|-------------------------------------|---|----------|------|--------|-------------|-----------|-------|--|-------|-------------|------------|
|   |                                     |   |          |      |        |             |           |       |  |       |             |            |
|   |                                     |   |          |      |        |             |           |       |  |       |             | Jo<br>Win7 |
|   | Microsoft Office Excel 2003         | • |          | ]    |        |             |           |       |  |       |             |            |
| 4 | 🛃 원격 데스크톱 연결                        | • |          | ļ    |        |             |           |       |  |       |             |            |
|   | Microsoft Office PowerPoint<br>2003 | • | Sadal    |      |        |             |           |       |  |       |             |            |
| 4 | ] 메모장                               | ٠ | 문서 사지    |      |        |             |           |       |  |       |             |            |
| B | Microsoft Office Word 2003          | ٠ | 음악       |      |        |             |           |       |  |       |             |            |
| 2 | <mark>옷</mark> 알씨                   | • | 게임       |      |        |             |           |       |  |       |             |            |
|   | 계산기                                 |   | 컴퓨터      |      |        |             |           |       |  |       |             |            |
|   | 1 Wireshark                         | • | 제어판      | 컴퓨터에 | 연결된 디스 | 크 드라이브 및 기태 | 타 하드웨어를 표 | 시합니다. |  |       |             |            |
|   | Aruba RF Plan                       |   | 장치 및 프린터 |      |        |             |           |       |  |       |             |            |
|   | 한컴 사전                               |   | 기본 프로그램  |      |        |             |           |       |  |       |             |            |
|   | Philips Device Manager              |   | 도움말 및 지원 | !    |        |             |           |       |  |       |             |            |
|   | SABFree Converter                   |   |          |      |        |             |           |       |  |       |             |            |
|   | 모든 프로그램                             |   |          |      |        |             |           |       |  |       |             |            |
|   | 프로그램 및 파일 검색                        | ٩ | 시스템 종료   |      |        |             |           |       |  |       |             |            |
|   | 🔄 🛋 🖉 🚍 👋 🏉                         |   | 🧐 🥹      |      | 9      |             |           |       |  | 參A漢 ? | 🖣 🔺 🖿 💷 👧 🛙 | ⊙ 오후 1:55  |

#### 2. 네트워크의 속성 클릭

|             |                                               | <b>×</b><br>▼ <b>4</b> |           |
|-------------|-----------------------------------------------|------------------------|-----------|
| 휴시동 Desktop | 구성 ▼ 시스템 속성 프로그램 제거 또는 변경 네트워크 드라이브 연결 제어판 열기 | NF - 🗋 🔞               |           |
| Win7        | ····································          |                        |           |
|             |                                               | ● ▲ 漢 🔮 🖞 ▲ 🕨 📶        | 🔥 🄥 오후 1: |

#### 3. 무선 네트워크 관리를 클릭

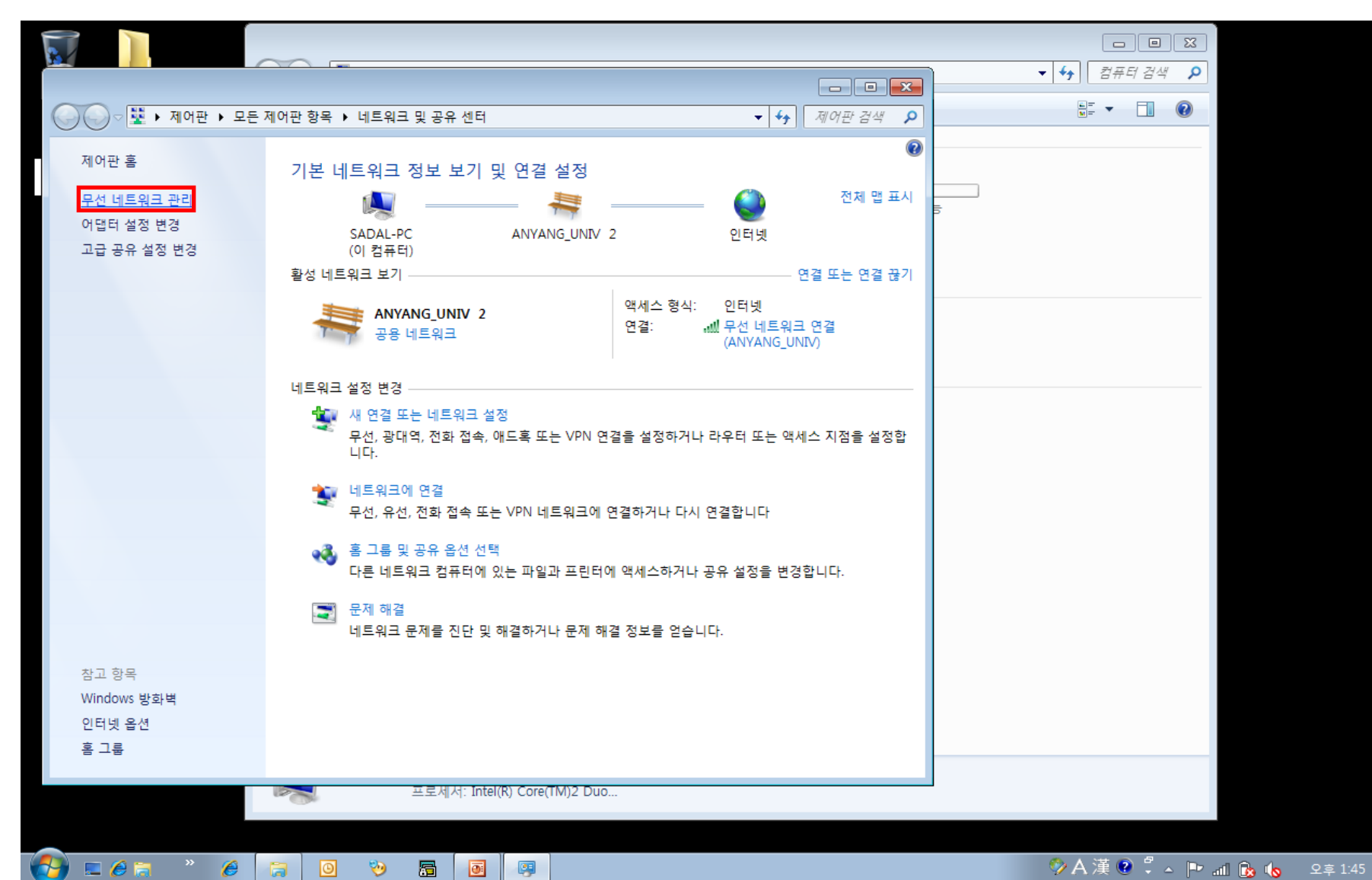

#### 4. 추가를 클릭한 후, 팝업된 창에서 네트워크 추가 클릭

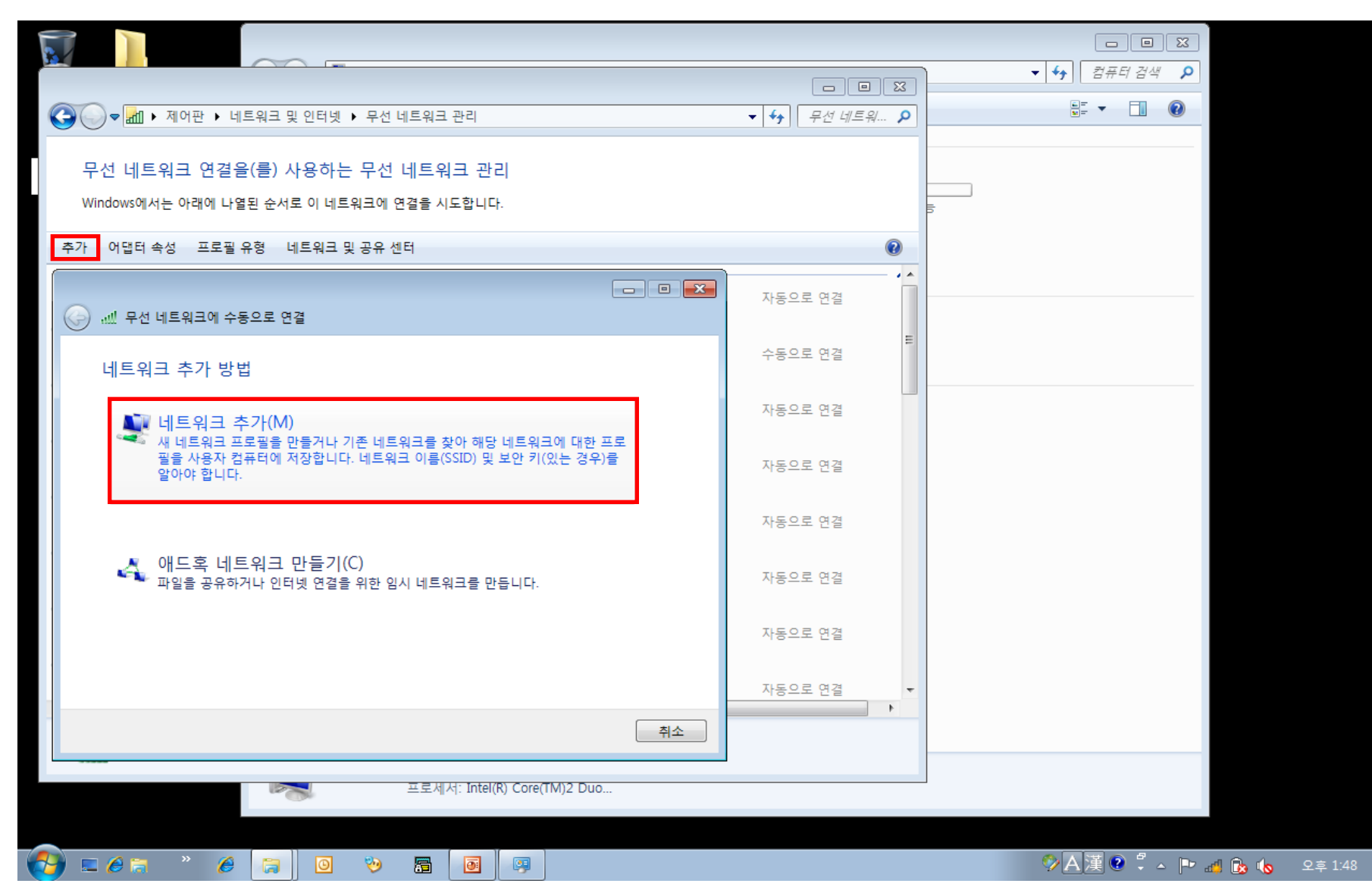

#### 5. 아래의 화면과 같이 정보 입력 후 다음을 클릭

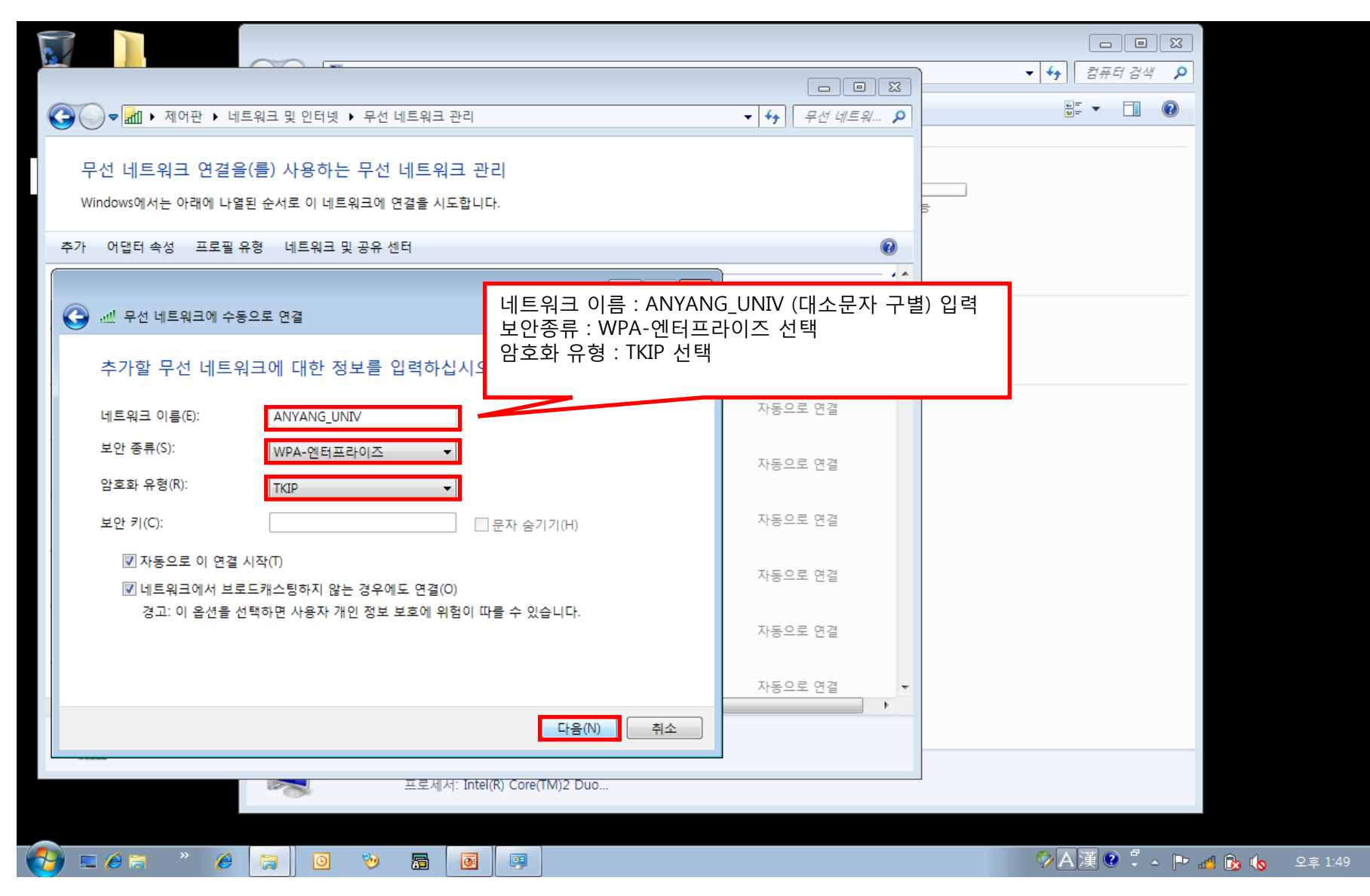

#### 6. 연결 설정 변경을 클릭

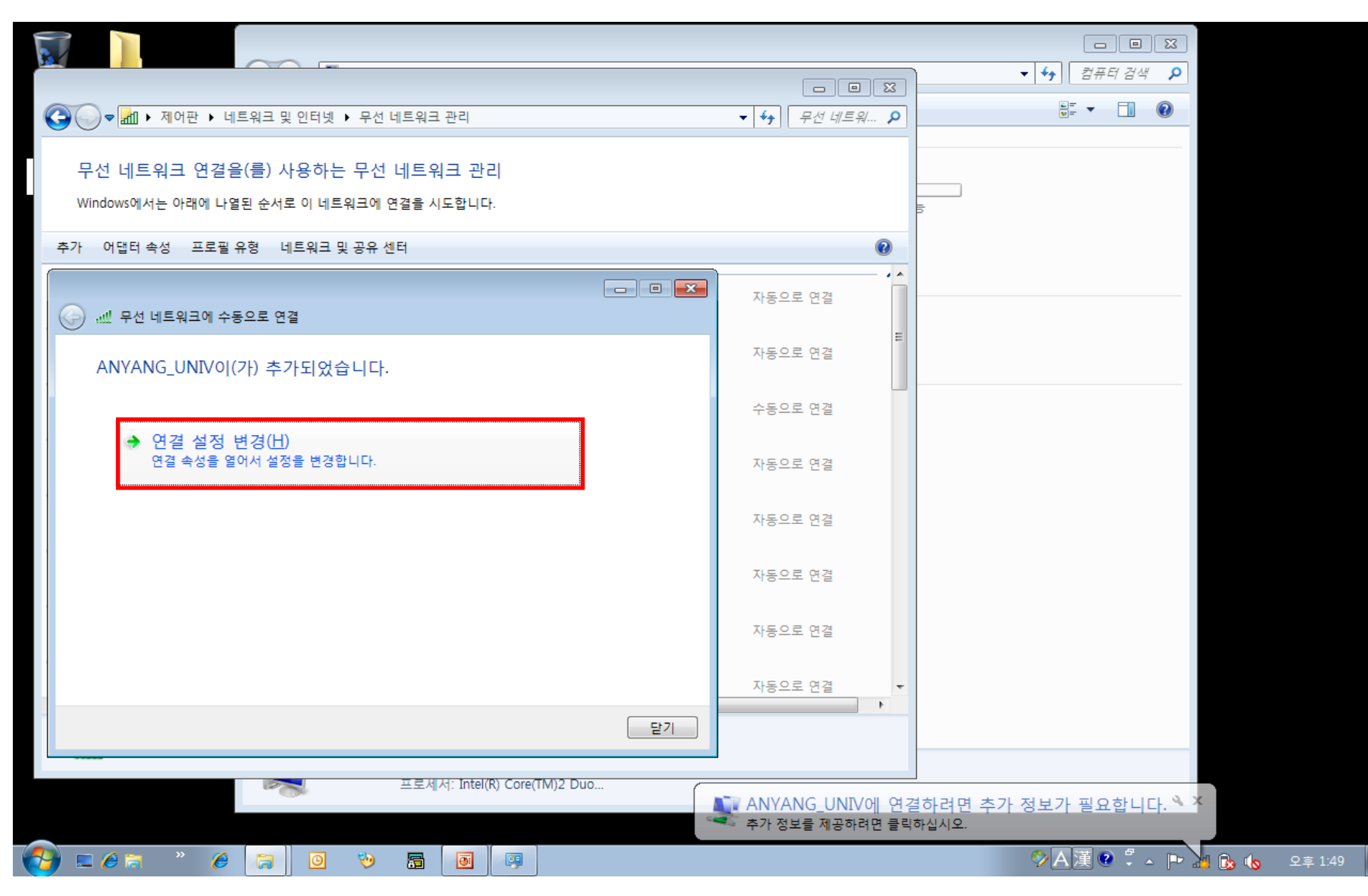

### 7. 아래의 설정을 확인한 후, 보안 탭 클릭

💻 🏉 📄

79)

6

**ම** 

5

0

C:4.

|                       | ▲ 전문 > 전문 > DATA (D:) > #1 WORK                                                                                                    | ING > 02.PROJECT N CU        | STOMER ▶ #ARUBA 안양대                                                                  | ■ ■ ☎                                                                                                    |
|-----------------------|----------------------------------------------------------------------------------------------------|------------------------------|--------------------------------------------------------------------------------------|----------------------------------------------------------------------------------------------------|
| 토                     |                                                                                                    |                              |                                                                                      |                                                                                                    |
| G.                    | ANYANG_UNIV 무선 네트워크 속성                                                                                                    | ×                            | <ul> <li>▼</li> <li><i>F</i><sup>d</sup> <i>d d E</i><sup>a</sup><i>m</i></li> </ul> | 유형 크기                                                                                                    |
| 무<br>Wi<br>추가<br>보고 수 | 연결 보안<br>이름: ANYANG_UNIV<br>SSID: ANYANG_UNIV<br>네트워크 종류: 액세스 지점<br>네트워크 가용성: 모든 사용자<br>♥ DI 네트워크가 범위 내에 있을 때 자동으로 연결(M)<br>■ 가능한 경우 좀 더 선호하는 기본 설정 네트워크에 연결(P) | 는 항목                         | ▲         ▲           자동으로 연결         ■                                              | Microsoft Excel 26KB<br>Microsoft PowerP 8,379KB<br>Microsoft PowerP 2,501KB<br>Microsoft PowerP 4,855KB<br>텍스트 문서 1KB<br>텍스트 문서 1KB |
|                       | ☑ 넵트워크에서 미름(SSID)을 브로드캐스팅하지 않는 경우에도<br>연결( <u>O</u> )                                                                                                    | 는 항목<br>는 항목<br>는 항목<br>는 항목 | 자동으로 연결<br>수동으로 연결<br>자동으로 연결<br>자동으로 연결                                             |                                                                                                    |
|                       | 확인 취소                                                                                                    | 는 항목                         | 자동으로 연결                                                                              |                                                                                                    |
|                       | LGI-IP6000T 보안: WEP 형식: 7                                                                                                    | 지원되는 항목                      | 자동으로 연결                                                                              |                                                                                                    |
|                       | SA_PT 보안: WPA-엔터프라이즈 형식: 7                                                                                                    | 지원되는 항목                      | 자동으로 연결                                                                              |                                                                                                    |
| 1                     | ANYANG_UNIV 프로필 이름: ANYANG_UNIV 라디오 종류: 지<br>보안 종류: WPA-엔터프라이즈 모드: 자                                                                                            | 원되는 항목<br>·동으로 연결            |                                                                                      |                                                                                                    |

🌮 🗚 漢 😨 🋱 🔺 🖿 📶 🕞 🍬 오후 2:53

### 8. 아래의 설정을 확인한 후, 설정버튼 클릭

🎒 📼 🏉 🥫

0

.

**ම** 

5

0

C:4.

| 토 문 전 (D:) → #1_                                                                     | WORKING > 02.PROJECT_N_CUST | OMER 🕨 #ARUBA_안양대 | ▼ \$ #ARUBA_ <u>2</u> t ₽                                                                                |
|--------------------------------------------------------------------------------------|-----------------------------|-------------------|----------------------------------------------------------------------------------------------------|
|                                                                                      |                             |                   | III 🕶 🗔 🔞                                                                                                |
| G ANYANG_UNIV 무선 네트워크 속성                                                             |                             | ▼ ← 무선 네트워 🔎      | 유형 최기                                                                                                    |
| 명결 보안<br>무<br>Wi 보안 종류( <u>E</u> ): ₩PA-엔터프라이즈 ▼                                     |                             |                   | Microsoft Excel 26KB<br>Microsoft PowerP 8,379KB<br>Microsoft PowerP 2,501KB<br>Microsoft PowerP 4,855KB |
| 암호화 유형( <u>N</u> ):                                                                  |                             | Ø                 | 텍스트 문서 1KB                                                                                               |
| 보고 수<br>네트워크 인증 방법 선택( <u>O</u> ):<br>Microsoft: PEAP(Protected Extensible A → 설정(S) | 는 항목                        | 자동으로 연결           | 텍스트 문서 1KB                                                                                               |
| ☑ 로그온할 때마다 이 연결에 사용되는 내 자격 증명 기억(用)                                                  | 는 항목                        | 자동으로 연결           |                                                                                                    |
|                                                                                      | 는 항목                        | 수동으로 연결           |                                                                                                    |
|                                                                                      | 는 항목                        | 자동으로 연결           |                                                                                                    |
| <u>.</u>                                                                             | 는 항목                        | 자동으로 연결           |                                                                                                    |
| 확인 :                                                                                 | 취소 는 항목                     | 자동으로 연결           |                                                                                                    |
| LGI-IP6000T 보안: WEP                                                                  | 형식: 지원되는 항목                 | 자동으로 연결           |                                                                                                    |
| SA_PT 보안: WPA-엔터프라이즈 :                                                               | 형식: 지원되는 항목<br>5루: 지원되는 하모  | 자동으로 연결<br>▼      |                                                                                                    |
| 보안 종류: WPA-엔터프라이즈 5                                                                  | 5규·시권되는 양족<br>2드: 자동으로 연결   |                   |                                                                                                    |

🌮 🗚 漢 🔮 🍹 🔺 📭 📶 🔒 🔥 🛛 오후 3:0

### 9. 팝업된 창의 설정을 아래와 같이 수정한 후 구성 클릭

5

**@** 

📃 🏉 i

C:4.

0:

| 중 ♥ ▶ 컴퓨터 ▶ DATA (D:) ▶ #1_W                                                                                                    | 다. (고 (고 (고 (고 (고 (고 (고 (고 (고 (고 (고 (고 (고                                                                                                    |
|----------------------------------------------------------------------------------------------------|----------------------------------------------------------------------------------------------------|
| ANYANG UNIV 무선 네트워크 속성                                                                                                    | □ □ 図     III ●       ▼ 49     무선 네트워 ♪       유형     크기                                                                                                    |
| 연결 보안                                                                                                    | Microsoft Excel 26KB                                                                                                    |
| 부       Wi       보안 종류(E):       WPA-엔터프라이즈         암호화 유형(Ŋ):       TKIP         추가       보고 수         네트워크 인증 방법 선택(Q):       Microsoft: PEAP(Protected Extensible A →       설정(S)         교       프그온할 때마다 이 연결에 사용되는 내 자격 증명 기억(B) | 보호된 EAP 속성       서버 인증서 유효성 확인 : 언체크 확인         연결할 때:       erP 4,855KB         대응 서버에 연결(0):       1KB         신뢰할 수 있는 루트 인증 기관(B):       AddTrust External CA Root         AdS-NAC CA       1KB         Armerica Online Root Certification Authority 1       Class 3 Public Primary Certification Authority         DST Root CA X3       Entrust, net Certification Authority (2048)         Entrust, net Secure Server Certification Authority |
| 고급 설정(D)<br>확인 취                                                                                                    | ○ 새 서버 또는 인증 기관을 허가하도록 사용자에게 묻지 않음(P)         인증 방법 선택( <u>S</u> ):         보안된 암호(EAP-MSCHAP v2)         ▼ 빠른 다시 연결 사용(E)         [나타 인금 액 씨스 너희 전용(M))                                                                                                    |
| LGI-IP6000T 보안: WEP 형                                                                                                    | 이 비드 워크 역시 프 또 역당(U)<br>에서비에 Cryptobinding TLV가 없으면 연결 끊기(D)<br>이 미 프라이버시 사용(I)<br>확인 취소                                                                                                    |
| SA_PT     보안: WPA-엔터프라이즈     형       ANYANG_UNIV     프로필 이름: ANYANG_UNIV     라디오 종류       보안 종류: WPA-엔터프라이즈     모모                                                                                                    | 루: 지원되는 항목<br>금: 자동으로 연결                                                                                                    |

#### 10. 팝업된 창의 설정을 아래와 같이 수정 한 후 확인 클릭

|                | 중 ♥ ▶ 컴퓨터 ▶ DATA (D:) ▶ #1_WC                                                                                                    | DRKING ▶ 02.PROJECT_N_CUSTOMER ▶ #ARUBA_안양대                                                                                                    | ← ← ← ← ← ← ← ← ← ← ← ← ← ← ← ← ← ← ←                                                  |
|----------------|----------------------------------------------------------------------------------------------------|----------------------------------------------------------------------------------------------------|----------------------------------------------------------------------------------------|
|                | ANYANG_UNIV 무선 네트워크 속성                                                                                                    | 다. 미 원<br>전 · · · · · · · · · · · · · · · · · · ·                                                                                                    | #≕ ▼ □ @<br>유형 ^ 크기                                                                    |
| )<br>무<br>Wi   | 연결 보안<br>보안 종류(E): ₩PA-엔터프라이즈 ▼                                                                                                    | 보호된 EAP 속성<br>연결할 때:<br>이 서비 인증서 유효성 확인(V)                                                                                                    | Microsoft Excel 26KB<br>erP 8,379KB<br>erP 2,501KB<br>erP 4,855KB                      |
| 추가<br>보고 수<br> | 김호화 유영(값)· TKP ▼<br>네트워크 인증 방법 선택( <u>0</u> ):<br>Microsoft: PEAP(Protected Extensible A ▼ 설정( <u>S</u> )<br>▼ 로그온할 때마다 이 연결에 사용되는 내 자격 증명 기억( <u>B</u> )<br>고급 설정( <u>D</u> ) | 다음 서배에 여결(O):<br>Windows 이름 및 암호 : 언체크 확인<br>의료 문 제품 전 전 전 전 전 전 전 전 전 전 전 전 전 전 전 전 전 전                                                                                           | EAP MSCHAPv2 속성<br>연결할 때:<br>전공동으로 Windows 로그온 이름 및 암호(도메인이<br>호연 도메인도) 사용(A)<br>확인 취소 |
|                | <u>확인</u> 취,<br>LGI-IP6000T 보안: WEP 형<br>SA_PT 보안: WPA-엔터프라이즈 형                                                                                                    | 인증 방법 선택( <u>S</u> ):<br>보안된 암호(EAP-MSCHAP v2) ▼ 구<br>✓ 빠른 다시 연결 사용(E)<br>☐ 네트워크 액세스 보호 적용( <u>N</u> )<br>☐ 서버에 Cryptobinding TLV가 없으면 연결 끊기( <u>D</u> )<br>☐ ID 프라이버시 사용(I)<br>확인 | 성( <u>C</u> )<br>취소                                                                    |
|                | ■ ANYANG_UNIV 프로필 이름: ANYANG_UNIV 라디오 종류<br>보안 종류: WPA-엔터프라이즈 모드                                                                                                    | :: 지원되는 항목<br>:: 자동으로 연결                                                                                                    |                                                                                        |

C:1.

62

#### 11. 아래의 고급 설정을 클릭

💻 🏉 🔚

6

.

**ම** 

5

0

C:4.

| ▼ ↓ 컴퓨터 ↓                                                                                   | DATA (D:) ▶ #1_WORKING ▶             | 02.PROJECT_N_CUSTOMER | #ARUBA_안양대   | • •                                                     | #ARUBA_ <u>2</u> t         | 23 |
|---------------------------------------------------------------------------------------------|--------------------------------------|-----------------------|--------------|---------------------------------------------------------|----------------------------|----|
|                                                                                             |                                      |                       |              |                                                         | ≣ ▼ 🛄 (                    | 2  |
| ANYANG_UNIV 무선 네트워크 속성                                                                      | <b>—</b>                             | •                     | ✤ 무선 네트워 ♪   | 유형                                                      | 크기                         |    |
| 무 연결 보안                                                                                     |                                      |                       |              | Microsoft Excel<br>Microsoft PowerP<br>Microsoft PowerP | 26KB<br>8,379KB<br>2,501KB |    |
| Wi         보안 종류(E):         WPA-엔터프라이즈           암호화 유형(N):         TKIP                   | <b>•</b>                             |                       | Ø            | Microsoft PowerP<br>텍스트 문서                              | 4,855KB<br>1KB             |    |
| 보고수 내트워크 이즈 바비 세태(0)                                                                        |                                      | 는 항목 지                | ▼ ▲ ▲ 동으로 연결 | 텍스트 문서                                                  | 1KB                        |    |
| 데트워크 인종 방법 전력(①):<br>Microsoft: PEAP(Protected Extensible A ▼<br>▼ 로그온할 때마다 이 연결에 사용되는 내 자극 | 설정( <u>S)</u><br>역 증명 기억( <u>B</u> ) | 는 항목 지                | 동으로 연결       |                                                         |                            |    |
|                                                                                             |                                      | 느 항목 수                | 동으로 여격       |                                                         |                            |    |
|                                                                                             |                                      | 느하모 지                 | 502 017      |                                                         |                            |    |
|                                                                                             |                                      |                       |              |                                                         |                            |    |
|                                                                                             |                                      | 근 양쪽 시                | 공으도 연결       |                                                         |                            |    |
|                                                                                             | 확인 취소                                | 는 양복 지                | 농으로 연결       |                                                         |                            |    |
| LGI-IP6000T 보안: WEP                                                                         | 형식: 지원되                              | 는 항목 자                | 동으로 연결       |                                                         |                            |    |
| SA_PT 보안: WPA-엔터프레                                                                          | 라이즈 형식: 지원되·                         | 는 항목 지                | 동으로 연결<br>▼  |                                                         |                            |    |
| ANYANG_UNIV 프로필 이름: ANYANG_UNIV<br>보안 종류: WPA-엔터프라이                                         | 라니오 송류: 지원되는<br> 즈 모드: 자동으로          | - 양복<br>르 연결          |              |                                                         |                            |    |

🌮 🗚 漢 🔮 🍹 🔺 🕩 📶 🔒 🍫 오후 3:03

### 12. 팝업된 창의 설정을 아래와 같이 수정 후 확인을 클릭하여 모든 설정을 마침

|                 | 중 ♥ ▶ 컴퓨터 ▶ DATA (D:) ▶ #1_WO                                                         | 마미 교 이 않고 이 아이트 아이트 아이트 아이트 아이트 아이트 아이트 아이트 아이트 아                                                                                                    |
|-----------------|---------------------------------------------------------------------------------------|----------------------------------------------------------------------------------------------------|
| ş XI E          |                                                                                       |                                                                                                    |
| <b>9</b> 0<br>- | ANYANG_UNIV 무선 네트워크 속성<br>연결 보안                                                       | Image: Second second secon |
| Wi              | 보안 종류(E): WPA-엔터프라이즈 ▼<br>암호화 유형(N): TKIP ▼                                           | 고급 설정<br>802.1X 설정<br>802.1X 설정<br>                                                                                                    |
| 추가<br>보고 수      | 네트워크 이준 방법 서택(());                                                                    | 사용자 또는 컴퓨터 인증       ▼       자격 증명 저장(A)       1KB         모든 사용자의 자격 증명 삭제(D)       1       1                                                                                                    |
|                 | Microsoft: PEAP(Protected Extensible A ♥ 설정(S)<br>▼ 로그온할 때마다 이 연결에 사용되는 내 자격 증명 기억(R) | <ul> <li>□ 네트워크에 SSO 사용(S)</li> <li>◎ 사용자 로그온 직전에 수행(E)</li> <li>○ 사용자 로그온 후에 주시 수행(E)</li> </ul>                                                                                                    |
|                 |                                                                                       | <ul> <li>○ 사용자 보그는 후에 특지 두행(F) 최대 지연(초)(M):</li> <li>10 준</li> <li>✓ SSO(Single Sign On) 동안 추가 대화 상자 표시 허용(L)</li> </ul>                                                                                                    |
|                 | 고급 설정(D)                                                                              | □ 김슈터 및 사용사 인용에 별도의 가장 LAN 사용(♥)                                                                                                    |
|                 | 확인 취소                                                                                 |                                                                                                    |
|                 | LGI-IP6000T 보안: WEP 형식                                                                | ·····································                                                                                                    |
|                 | SA_PT 보안: WPA-엔터프라이즈 형식                                                               | : 지원되는 항목 자동으로 연결 ▼                                                                                                    |
|                 | ANYANG_UNIV 프로필 이름: ANYANG_UNIV 라디오 종류<br>보안 종류: WPA-엔터프라이즈 모드                        | : 지원되는 항목<br>: 자동으로 연결                                                                                                    |
|                 |                                                                                       |                                                                                                    |

💙 A 🎘

afi 🔥 🚺

C:4.

13. 오른쪽 트레이창의 무선랜 중 ANYANG\_UNIV 를 클릭하여 학번 및 비밀번호 입력 후 확인

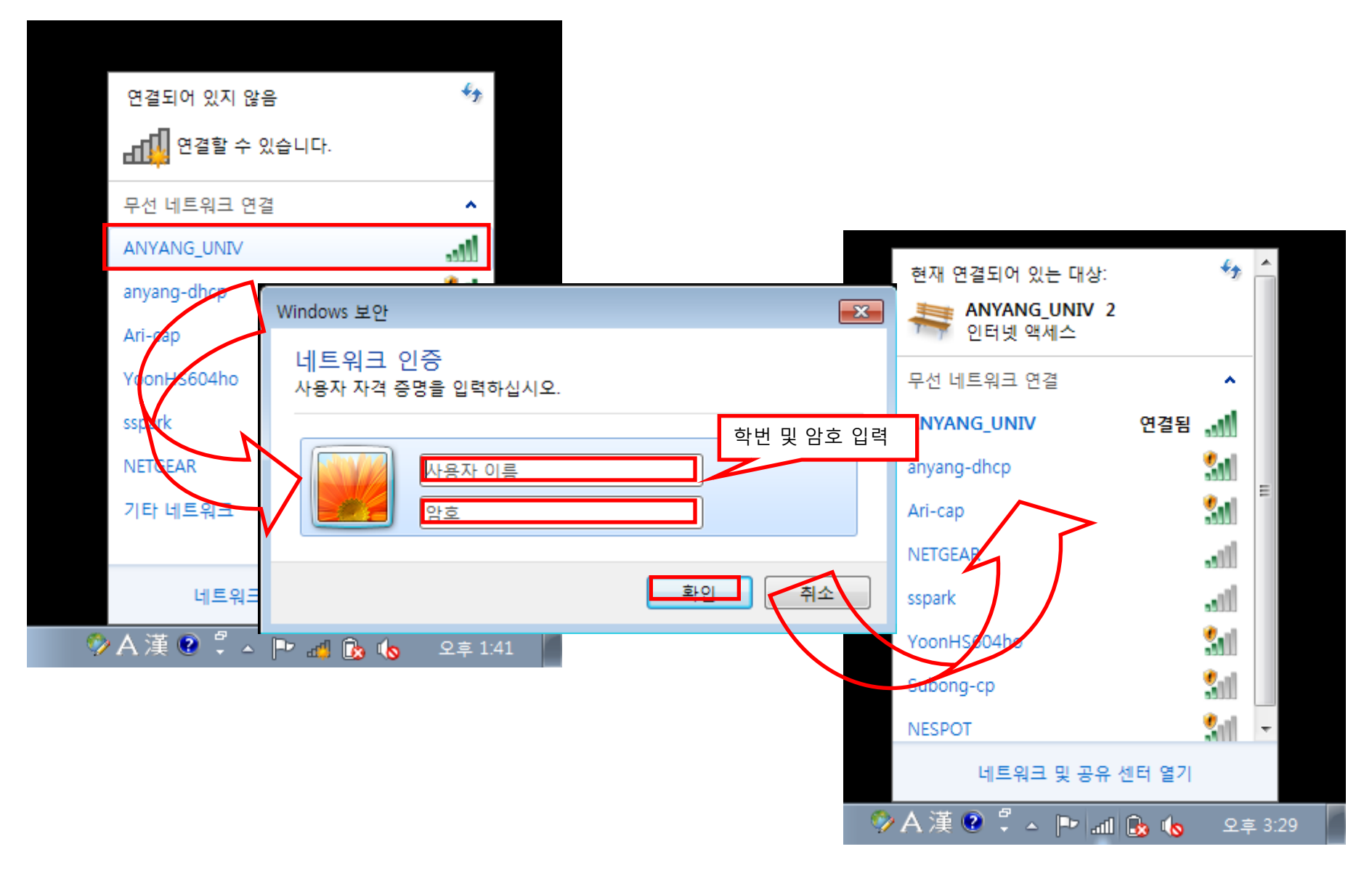